## Come avviare il software Delta Ohm per Windows XP in Windows Vista

La maggior parte dei programmi scritti per Windows XP funziona correttamente anche in Windows Vista, ma alcuni programmi meno recenti potrebbero non essere eseguiti.

Se il software Delta Ohm non viene eseguito correttamente, modificare manualmente le impostazioni di compatibilità come descritto di seguito:

- 1. Avviare il PC come amministratore.
- 2. Estrarre e reinserire il CDRom del software Delta Ohm nel lettore del PC.
- 3. Se la schermata di avvio del software si apre, richiuderla.
- 4. Aprire sul desktop del PC "Computer" e selezionare il lettore CD-Rom (per es. disco "D")
- 5. Fare un click con il tasto destro del mouse sull'icona del CDRom e selezionare la voce "Esplora".
- 6. Si apre la finestra con il contenuto del CDRom.
- 7. Fare un click con il tasto destro del mouse sull'icona del programma D: \start.exe.
- 8. Un click su "Esegui come amministratore": appare nuovamente la schermata iniziale del software.

Se non è stato eseguito l'accesso come amministratore, questa opzione non sarà disponibile.

Si vedano i dettagli al link seguente:

http://windowshelp.microsoft.com/Windows/it-IT/help/bf416877-c83f-4476a3da-8ec98dcf5f101040.mspx